# **Document/Folder Recovery**

When documents and folders are deleted by users, they are stored in a recovery page where they can either be permanently deleted or recovered.

## **Permanently Delete Documents**

- 1. Go to Admin > Recovery > Documents from the PinPoint menu on the left side.
- 2. Select the documents you want to permanently delete.
- 3. Click the delete button above the documents list under the Actions
- 4. Click Yes to confirm.

#### **Recover Documents**

- 1. Go to Admin > Recovery > Documents from the PinPoint menu on the left side.
- 2. Select the documents you want to recover.
- 3. Click the recover button above the documents list under the Actions
- 4. Click Yes to confirm.

## **Permanently Delete Folders**

- 1. Go to Admin > Recovery > Folders from the PinPoint menu on the left side.
- 2. Select the Cabinet the folders belong to.
- 3. Select all folders you want to permanently delete.
- 4. Click the delete button below the folder list at the bottom left of the page.
- 5. Click Yes to confirm.

### **Recover Folders**

- 1. Go to Admin > Recovery > Folders from the PinPoint menu on the left side.
- 2. Select the Cabinet the folders belong to.
- 3. Select all folders you want to recover.
- 4. Click the recover button below the folder list at the bottom left of the page.
- 5. Click Yes to confirm.